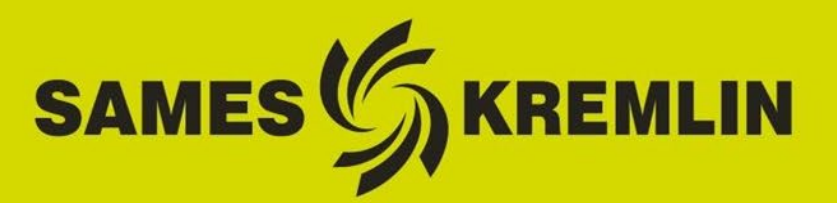

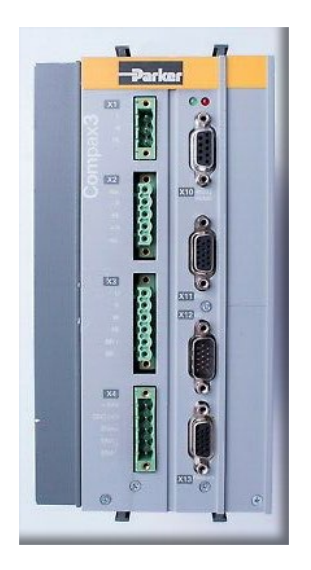

## VOLUREX **UPDATE PROCEDURE** NEW SMH60 MOTOR on Compax3 Servo-Drive

**User Manual 582209110** 

2022-01-21 Index C

Translation from the original instructions

SAMES KREMLIN SAS

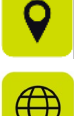

13 Chemin de Malacher 38240 Meylan

www.sames-kremlin.com

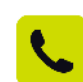

33 (0)4 76 41 60 60

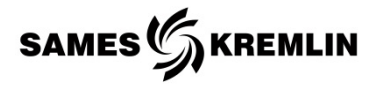

Any communication or reproduction of this document, in any form whatsoever, and any exploitation or communication of its contents is prohibited, except with the express written consent of **SAMES KREMLIN**. The descriptions and features contained in this document are subject to change without notice. © **SAMES KREMLIN** 2021

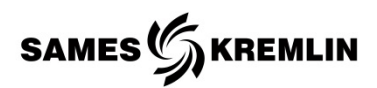

## Contents

| со | NTE | NTS                                                                                | 3    |
|----|-----|------------------------------------------------------------------------------------|------|
| 1. | S   | AFETY INSTRUCTIONS                                                                 | 6    |
| :  | 1.1 | Personal safety                                                                    | 6    |
| 2. | D   | ESCRIPTION                                                                         | 7    |
| 3. | LC  | OADING PROCEDURE                                                                   | 9    |
|    | 3.1 | DETERMINE COM PORT                                                                 | . 13 |
| 4. | P   | OSSIBLE SYMPTOMS OF FAULTS / CAUSES OF FAULTS / REMEDIES TO APPLY - FAST OPERATION | 14   |
| 5. | R   | EFERENCES NEEDED TO UPDATE THE COMPAX3                                             | . 15 |
| 6. | R   | EFERENCES NEEDED FOR MOTOR REPLACEMENT                                             | . 15 |

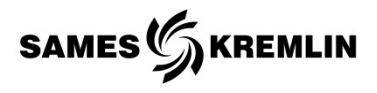

#### **Recording revisions** Editor Object Revision Date Modified by C. HUSSON Week 47/2021 Procedure writing А N. FERRERE / B. BATTLO C. HUSSON 155 790 428 В Week 51/2021 B. BATTLO → 155 790 0428 С C. HUSSON Links Week 03/2022 -

#### Evolution table of the document

Dear customer, in order to offer a solution to guarantee the continuity of the operation of the installed base and to maintain our offer of proportioning units, we had to upgrade it by integrating a new electric motor.

We invite you to read carefully this procedure which describes step by step the update of the proportioning units and the replacement of the old motor NX210 by the new version SMH60. This manual also describes in detail the necessary configuration of the Compax3 Servo-Drive.

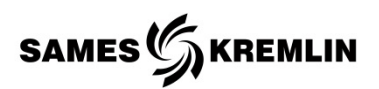

#### Personnel qualifications

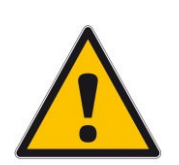

Tasks must only be performed in accordance with existing rules and statutory regulations, by personnel who have been instructed and are qualified in this regard, in compliance with due diligence obligations.

The following requirements must be fulfilled:

- ✓ Personnel must have special skills and experience in the respective technical area. This particularly applies for maintenance and repair tasks on mechanical and pneumatic fixtures of the VOLUREX.
- Personnel must have knowledge of applicable standards, directives, accident prevention regulations and operating conditions.
- ✓ Personnel must have been authorized by the person responsible for safety to perform the respectively required tasks.
- ✓ Personnel must be capable of recognizing and avoiding possible dangers.

The required personnel qualifications are subject to different statutory regulations depending on the implementation site. The owner must ensure compliance with the applicable laws.

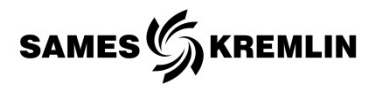

## 1. Safety instructions

## 1.1 Personal safety

#### Overview

For more information, please refer to the corresponding VOLUREX user manuals.

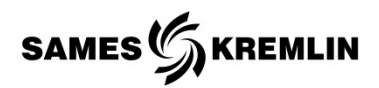

## 2. Description

You have purchased a VOLUREX proportioning system equipped with a PARKER motor and HARTING plug or you are in possession of a VOLUREX that you wish to update. Following the end of the NX210 motors range replaced by the SMH60 motors range, we suggest you to update the configuration of your Compax3 for a SMH60 motor by means of the procedure described in this document.

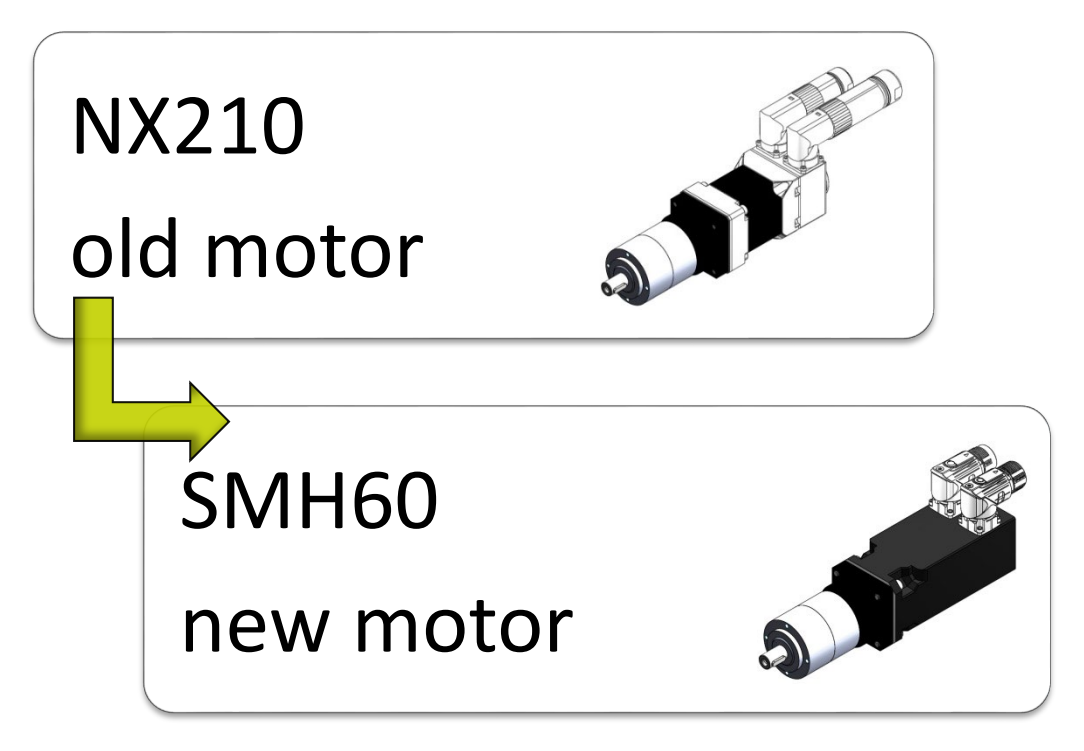

The upgrade does not change the way the motor is mounted and can be installed on the VOLUREX instead.

<u>Caution: However, updating the motor</u> requires updating the dosing support (part number 210 413) and changing the motor's power and <u>Resolver cables.</u>

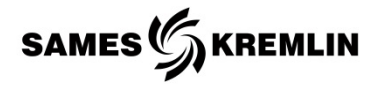

In the tables below, only the VOLUREX equipped with an NX210 motor whose references appear in column 1 are concerned by this procedure. The VOLUREX in column 2 are all equipped with an SMH60 motor.

| Proportioning systems with outlet valves                         |                                                             |                                        |  |
|------------------------------------------------------------------|-------------------------------------------------------------|----------------------------------------|--|
| # Current part numbers<br>(VOLUREX equipped with<br>NX210 motor) | # New part numbers<br>(VOLUREX quipped with<br>SMH60 motor) | Description                            |  |
| 105 824 0408                                                     | 105 824 0428                                                | VOLUREX 25 cc<br>ATG with HARTING      |  |
| 105 435 0408                                                     | 105 435 0428                                                | VOLUREX 50 cc<br>ATG with HARTING      |  |
| 105 145 0408                                                     | 105 145 0428                                                | VOLUREX 100 cc<br>ATG with HARTING     |  |
| 104 115 0408                                                     | 104 115 0428                                                | VOLUREX 150 cc<br>ATG with HARTING     |  |
| 998 907 700                                                      | 155 790 0428                                                | VOLUREX 300 cc LP (WS)<br>low pressure |  |

| Proportioning systems with outlet flanges                        |                                                             |                                       |  |  |
|------------------------------------------------------------------|-------------------------------------------------------------|---------------------------------------|--|--|
| # Current part numbers<br>(VOLUREX equipped with<br>NX210 motor) | # New part numbers<br>(VOLUREX quipped with<br>SMH60 motor) | Description                           |  |  |
| 105 824 0208                                                     | 105 824 0228                                                | VOLUREX 25 cc<br>with HARTING flange  |  |  |
| 105 435 0208                                                     | 105 435 0228                                                | VOLUREX 50 cc<br>with HARTING flange  |  |  |
| 105 145 0208                                                     | 105 145 0228                                                | VOLUREX 100 cc<br>with HARTING flange |  |  |
| 104 115 0208                                                     | 104 115 0228                                                | VOLUREX 150 cc<br>with HARTING flange |  |  |

| # Current part numbers<br>(VOLUREX equipped with | Spiral proportioning systems<br># New part numbers<br>(VOLUREX quipped with | Description          |
|--------------------------------------------------|-----------------------------------------------------------------------------|----------------------|
| 998 000 787                                      | 105 824 1128                                                                | Spiral VOLUREX 25cc  |
| 105 435 1108                                     | 105 435 1128                                                                | Spiral VOLUREX 50cc  |
| 998 880 690                                      | 105 145 1128                                                                | Spiral VOLUREX 100cc |

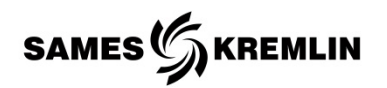

#### 3. Loading procedure

✓ After connecting the serial converter to an USB port on the computer on one side to the drive on the other, connect the programming cable SSK01/02 to X10 of the Compax3 and the USB serial converter.

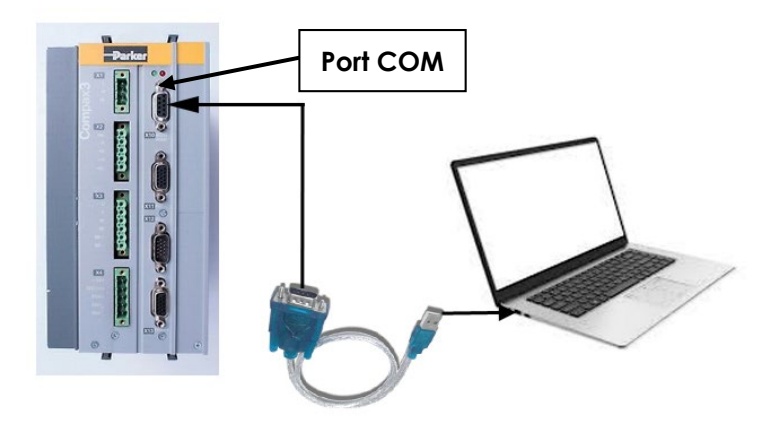

- ✓ Apply 24VDC control voltage to X4 to connect the Compax3 Servo-Drive.
- ✓ Start the C3 ServoManager software with the command button

You will need to download previously the **Compax3** ServoManager (including PIET) software from the link below :

https://www.parker.com/Literature/Electromechanical% 20Europe/Downloads/Compax3\_support\_page.pdf

✓ Download the configuration file on our website via the following link:

https://www.sameskremlin.com/csx/scripts/downloader2.php?filename=T00 4/media/d4/88/FR.g4l5t0kyvx10&mime=application%2Fxoctetstream&originalname=SMH6045 Autostream.c3p&moid= 93

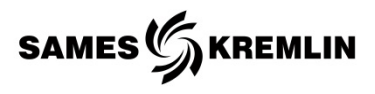

✓ Select the Options tab in the ribbon and choose RS232/RS485 communication settings (PC < -> C3) as shown in the screen below:

| C Sans titre - C3Mgr2             |                                           |                          |                                                           | - D ×           |
|-----------------------------------|-------------------------------------------|--------------------------|-----------------------------------------------------------|-----------------|
| Fichier Modifier Vue Options logi | iels additionnels (Outils) ?              |                          |                                                           |                 |
| 🗅 🗃 🖬 🎯 💡 😽 🖡 Sélection           | ner langue de dialogue                    |                          |                                                           |                 |
| Genefation appareil Réglages      | de communication RS232/RS485 (PC <-> C3)  |                          | _                                                         | 0               |
| Réglages                          | de communication Ethernet TCP (PC <-> C3) | 3 S150 V4 F10 I20 T11 M0 | )                                                         | Compax3         |
| Configurer source de signau       | C                                         | Démarrage configuration  |                                                           |                 |
| Optimisation/diagnostic           | Apercu                                    |                          |                                                           |                 |
| Déchargement (Compax3 ->          | N                                         | lom appareil             | C3 S150 V4 F10 I2                                         | 0 T11 M00       |
| 🕀 🕮 Fonctions d'appareil en-ligne |                                           | Modèle                   | S - monoa                                                 | xe              |
|                                   | Tens                                      | sion appareil            | 3 AC 400                                                  | v               |
|                                   | Coura                                     | nt nominal In            | 15.00 A                                                   |                 |
|                                   | Courant n                                 | naxi appareil            | 30.00 A                                                   |                 |
|                                   |                                           | Interface                | I20 <profibus df<="" td=""><td>9 12Mb&gt;</td></profibus> | 9 12Mb>         |
|                                   | Fonctions tec                             | hnologiques              | T11 < Position                                            | neur>           |
|                                   | Sy                                        | stème retour             | F10 <résolv< td=""><td>eur&gt;</td></résolv<>             | eur>            |
|                                   | Motionbus / e                             | xtension E/S             | M00 <sans op<="" td=""><td>ption&gt;</td></sans>          | ption>          |
|                                   |                                           | Moteur                   | NON CONFIG                                                | URE             |
|                                   | Etat de l                                 | configuration            | NON CONFIG                                                | URE             |
|                                   |                                           |                          |                                                           |                 |
| < > J                             |                                           |                          |                                                           |                 |
| Sélectionner port série COMx      |                                           |                          | NOR COM                                                   | S CLOSED UF NUM |

 $\checkmark$  The following window is displayed:

| Réglages de communication C | OM (RS-232/RS485) PC <-> C3                               | ×                |
|-----------------------------|-----------------------------------------------------------|------------------|
|                             | Port COM                                                  | COM 3 - C3M USB  |
|                             | Baudrate                                                  | 115200           |
|                             | RS 485                                                    | •                |
|                             | Adresse de l'appareil (RS485/Gateway/C3M)                 | 0                |
| 6                           | Reprendre l'adresse RS_485 dans la configuration actuelle |                  |
|                             | Réglages RS485                                            |                  |
| Y                           | Valeur standard Timeout (ms)                              | 1000             |
| X10 RS 232                  | Compax3 Gateway (HEDA/CAN/TCP_with_C3M)                   |                  |
|                             | Connexion via modem                                       | Paramètres modem |
|                             | désactivé                                                 |                  |
|                             |                                                           |                  |
| <u>0</u> K                  | Réinitialiser aux valeurs standards                       | Annuler          |

✓ Expand the contents of the 'Ports' line (COM 3 in this display) and click on OK.

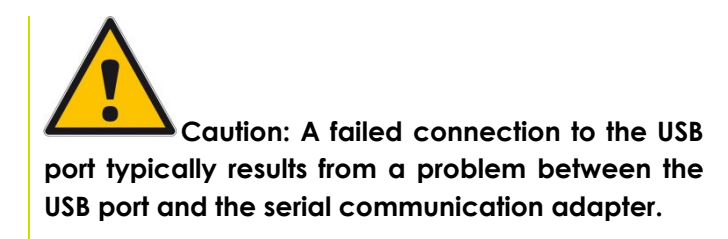

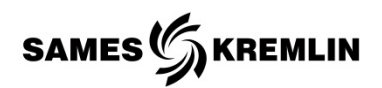

✓ Select the File tab in the ribbon and choose Open as shown in the screen below:

| C:\Philippe\App_Inbox\SMH6045_Autostream.c3p - C3 ServoManager2 |                                                |                                              |     |  |
|-----------------------------------------------------------------|------------------------------------------------|----------------------------------------------|-----|--|
| Fichier Modifier Vue Options logiciels additionnels (Outi       | ls) ?                                          |                                              |     |  |
| Nouveau                                                         |                                                |                                              |     |  |
| Ouvrir                                                          |                                                |                                              | _   |  |
| Enregistrer                                                     | C3 S025 V2 F1                                  | Compax3                                      |     |  |
| Enregistrer sous                                                | Démarrage                                      | configuration                                |     |  |
| Ouvrir modèle C3 (Template)                                     |                                                |                                              |     |  |
| Imprimer Apercu                                                 | Aperçu                                         |                                              | ^   |  |
| Vue page apercu de la configuraiton                             | Cheminement projet                             | C:\Philippe\App_Inbox\SMH6045_Autostream.c3p |     |  |
| Configurationimprimanto                                         | C3 ServoManager lors du dernier enregistrement | V 2.9.8.5 [Jul 9 2019 10:06:57]              |     |  |
| comguationin primante                                           | Nom appareil                                   | C3 S025 V2 F10 I21 T11 M00                   |     |  |
| 1 SMH6045_Autostream.c3p                                        | Modèle                                         | S - monoaxe                                  |     |  |
| Finir                                                           | Tension appareil                               | 230 V                                        |     |  |
|                                                                 | Courant nominal In                             | 2.50 A                                       |     |  |
|                                                                 | Courant maxi appareil                          | 5.50 A                                       |     |  |
|                                                                 | Interface                                      | I21 <canopen></canopen>                      |     |  |
|                                                                 | Fonctions technologiques                       | T11 <positionneur></positionneur>            |     |  |
|                                                                 | Système retour                                 | F10 <résolveur></résolveur>                  |     |  |
|                                                                 | Motionbus / extension E/S                      | M00 <sans option=""></sans>                  |     |  |
|                                                                 | Moteur                                         | SMH 60 45 1,42                               |     |  |
| <                                                               | Type moteur                                    | Moteur synchrone                             | >   |  |
| < >>                                                            |                                                |                                              |     |  |
| Ouvrir un projet C3 ServoManager existant                       |                                                | NOR COM 3 CLOSED                             | NUM |  |

 $\checkmark$  The following window is displayed:

| 🕑 Ouvrir                                                   |                                                                               |                                                  |                                                                              |                                                                                                    |
|------------------------------------------------------------|-------------------------------------------------------------------------------|--------------------------------------------------|------------------------------------------------------------------------------|----------------------------------------------------------------------------------------------------|
| Regarder dans :                                            | Documents                                                                     |                                                  | ✓ Ø Ø Ø □ ▼                                                                  |                                                                                                    |
| Accès rapide<br>Bureau<br>Bibliothèques<br>Ce PC<br>Réseau | Nom<br>Blocs-notes (<br>Fichiers Outh<br>IBM<br>Mose Soffi<br>Partage<br>Zoom | ^<br>OneNote<br>eçus<br>eçus<br>ce personnalisés | Statut<br>©<br>C<br>C<br>C<br>C<br>C<br>C<br>C<br>C<br>C<br>C<br>C<br>C<br>C | Modifié la<br>13/01/20<br>19/02/20<br>12/12/20<br>26/08/20<br>14/01/20<br>18/10/20<br>04/02/20<br>19/10/20 |
|                                                            | <                                                                             |                                                  |                                                                              | >                                                                                                    |
|                                                            | Nom du fichier :                                                              | SMH6045_Autostream.c3p                           | ~                                                                            | Quvrir                                                                                                    |
|                                                            | Types de fichiers :                                                           | C3Mgr CFG(*.C3P)                                 | ~                                                                            | Annuler                                                                                                    |

- ✓ Select the 'SMH6045\_Autostream.c3p' line then click on Open.
- Click on the button to download the .c3p file to the Compax3 Servo-Drive.

This button is located on the ribbon.

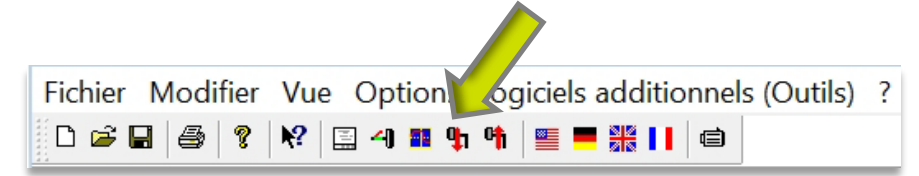

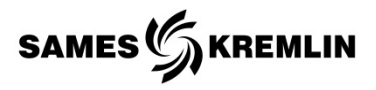

- $\checkmark$  Follow the instructions on the screen.
- ✓ At the end of the operations, close the C3 ServoManager software.
- ✓ Switch off the Compax3 Servo-Drive (supply 24VDC in X4).

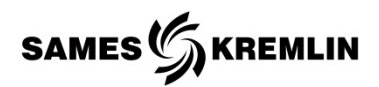

#### 3.1 Determine COM port

If you are using an USB communication port, follow this path to check if the communication port you are using is the right one.

Start  $\rightarrow$  Control panel  $\rightarrow$  System  $\rightarrow$  Hardware  $\rightarrow$  Device manager  $\rightarrow$  Ports (COM & LPT).

A failed connection to the COM 1 port is typically a problem between the USB and the serial communication adapter.

Check the documentation for the serial USB/adapter and download an updated driver specific to the adapter used. Microsoft Windows will automatically select a driver for the new device if it is not properly installed.

Remove the device and start the installation again.

The properties of the communication port can be viewed by selecting the port .COM.

By checking the properties you can see that the .COM port is already in use or that there is a conflict between different drivers.

Disconnect programs that may be hogging the .COM port or resolve conflicts between drivers.

Important: If the PC is equipped with a serial port, this port will normally be communication port number 1, "COM1".

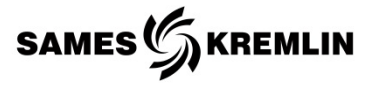

| Defaults                                                                         | Possible causes                     | Remedies                                                                                                    |
|----------------------------------------------------------------------------------|-------------------------------------|----------------------------------------------------------------------------------------------------|
| No connection to PLC                                                             | Cable not connected                 | Make sure the cable is connected<br>to the Compax3 on one side and<br>to the computer on the other side.                 |
|                                                                                  | Wrong COM Port                      | Review Determine COM Port<br>Section for help.                                                                           |
|                                                                                  |                                     | Try alternate COM Ports.                                                                                                 |
|                                                                                  | Un-determine COM<br>problem         | Some programs, such as RS Links,<br>will automatically use COM 1.<br>Close all programs that may use<br>the port. COM 1. |
|                                                                                  |                                     | Resolve conflicts between drivers by checking COM port properties.                                                       |
|                                                                                  |                                     | Remove and reinstall the link. Your<br>computer must be connected to<br>the Internet for a successful<br>installation.   |
|                                                                                  | USB to serial adaptor being<br>used | Review Determine COM Port<br>Section for help.                                                                           |
|                                                                                  |                                     | Resolve conflicts between drivers by checking COM port properties.                                                       |
|                                                                                  |                                     | Update or reinstall the adapter and its driver.                                                                          |
|                                                                                  |                                     | Try another USB adapter and another driver.                                                                              |
| The equipment does not<br>work even though the<br>program has been<br>downloaded | Corrupted download                  | Try downloading file again.                                                                                              |

# 4. Possible symptoms of faults / Causes of faults / Remedies to apply - fast operation

SAMES SKREMLIN

## 5. References needed to update the Compax3

| Ind | # Part number | Description                                         | Qty |
|-----|---------------|-----------------------------------------------------|-----|
| -   | 155 730 028   | Programming kit                                     | 1   |
| -   | 901 250 232   | <ul> <li>SSK01/02 programming cable</li> </ul>      | 1   |
| -   | 901 250 233   | <ul> <li>USB RS232 programming interface</li> </ul> | 1   |

### 6. References needed for motor replacement

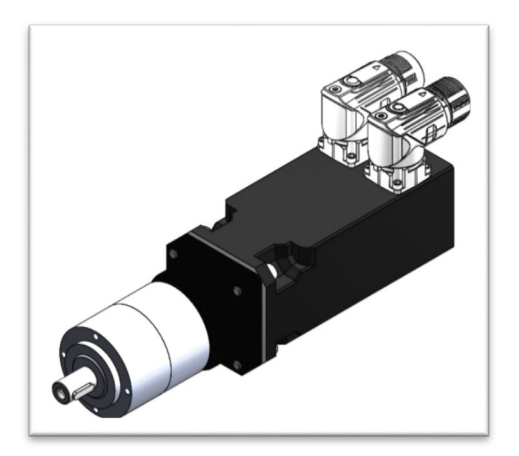

SMH60 motoreducer

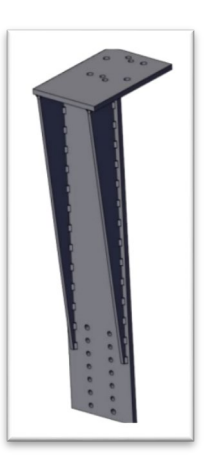

Proportioning system support

| Ind | # Part number | Description                  | Qty |
|-----|---------------|------------------------------|-----|
| -   | 917 480 426   | SMH60 motoreducer            | 1   |
| -   | 155 730 027   | Programmed Servo-Drive       | 1   |
| -   | 210 413       | Proportioning system support | 1   |

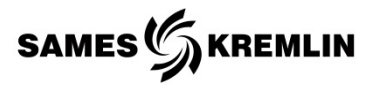

#### Accessories

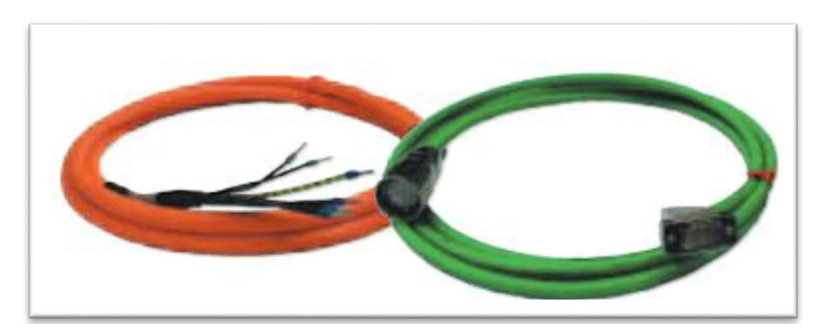

| Description                           |
|---------------------------------------|
| Power cable (length 5m / 16.4 ft)     |
| Power cable (length 10m / 32.8 ft)    |
| Power cable (length 15m / 49.2 ft)    |
| Power cable (length 20m / 65.6 ft)    |
| Resolver cable (length 5m / 16.4 ft)  |
| Resolver cable (length 10m / 32.8 ft) |
| Resolver cable (length 15m / 49.2 ft) |
| Resolver cable (length 20m / 65.6 ft) |
|                                       |